## SC.080.101 - Maintaining User Profiles

| Purpose                      | <ul> <li>To lock or unlock a User Profile</li> <li>To add/remove roles from a User Profile</li> </ul>                                                                                                    |
|------------------------------|----------------------------------------------------------------------------------------------------|
| Description                  | This topic demonstrates how to maintain User Profiles.<br>Maintenance of User Profiles includes tasks such as the unlocking<br>of an account, changing a user's password, and the addition or<br>removal of security roles.<br>All Users should be evaluated to determine whether or not they<br>will be required to process Banner student payments. If they will<br>need to add, maintain, or process payments for Banner students,<br>then the "BOR_BU_XXXXB" Permission List should be selected<br>as Primary. (Example: BOR_BU_2200B) |
| Security Role                | BOR_LOCAL_SEC_ADMIN                                                                                                    |
| Dependencies/<br>Constraints | For a Security Administrator to perform the User Profile<br>maintenance covered in this Business Process, a User ID must<br>exist for the user, meaning they must have self-registered for a<br>User ID or one must have been created for them.                                                                                                    |
| Additional<br>Information    | None                                                                                                    |

1

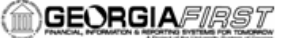

## Procedure

Below are step by step instructions on how to maintain User Profiles.

| Step | Action                                                                                                    |
|------|----------------------------------------------------------------------------------------------------|
| 1.   | Click the NavBar icon.                                                                                                    |
| 2.   | Click the Menu icon.                                                                                                    |
| 3.   | Click the <b>PeopleTools</b> link.                                                                                                    |
| 4.   | Click the <b>Security</b> link.                                                                                                    |
| 5.   | Click the User Profiles link.                                                                                                    |
| 6.   | Click the <b>Distributed User Profiles</b> link.                                                                                                    |
| 7.   | Enter the User ID.                                                                                                    |
|      | Note: If users do not know the User ID, search criteria may be entered to locate it.                                                                                                    |
| 8.   | Click the Search button.                                                                                                    |
| 9.   | Select the User ID.                                                                                                    |
| 10.  | The system displays the General tab of the User Profile.                                                                                                    |
|      | <ul> <li>To lock or unlock a user's profile, proceed to step 9.</li> <li>To add or remove roles from a user's profile, proceed to step 10.</li> </ul>                                                                  |
| 11.  | To immediately lock a user's profile, select the <b>Account Locked Out?</b> checkbox.<br>To lock a user's profile on a specific future date, enter that date in the <b>Lock as of</b> field.                           |
|      | To unlock a user's profile, deselect the <b>Account Locked Out?</b> checkbox.                                                                                                    |
|      | If a user attempts to login more than five times unsuccessfully, the account will be locked.                                                                                                    |
| 12.  | To add or remove roles, select the <b>Roles</b> tab.                                                                                                    |
|      | <ul> <li>To add a role, proceed to step 11.</li> <li>To delete a role, proceed to step 15.</li> </ul>                                                                                                    |
| 13.  | To add a role, click the + button.                                                                                                    |
| 14.  | Enter the role in the <b>Role Name</b> field.<br>If you do not know the role name, click the magnifying glass icon/Look Up Role<br>Name button. Locate the role and select the entry from the <b>Role Name</b> column. |
| 15.  | To remove a role, click the - button.                                                                                                    |
| 16.  | When all User Profile maintenance is complete, click the <b>Save</b> button.                                                                                                    |